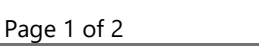

# Search for Training

Cornerstone has a robust search feature. You can search for training by the name of the training (partial or full name), type of training, subject, keyword, etc. You can also browse the training catalog.

## Global Search

- Select the search landmark button (magnifying glass icon) beside the menu. Type a search term, such as the training title or keyword(s). Search results appear for each category where there are relevant results. A maximum of five relevant results appear for each category.
- 2. If the training you are searching for appears, select the training title and you will be taken to the Training Details page for that item.
- 3. If the training does not appear, press the **Enter** key on your keyboard within the search field and you will be taken to a Global Search page, which will display additional search results.
- 4. On the Global Search page, you can filter the search results by selecting **Show all**, **Training**, or **People.**
- 5. In **Training**, you can toggle results by training type. For example, choose the calendar "events" icon to see only classroom trainings.
- 6. To access one of the training items that displays in the results, select the training title and you will be taken to the Training Details page for that item.

## Learning Search

- 1. From the menu, under Learning, select **Search**.
- To search for a specific training by name or key phrase, enter a search term into the search field and press the **Enter** key on your keyboard.
- 3. You can filter the search results by using the different types of filters on the left side of the page. To filter by training types, select **Type** and a list of training types appears. For example, select the **Event** training type to show only classroom training.
- 4. After you find a training you are interested in, select the training title and you will be taken to the Training Details page for that item.

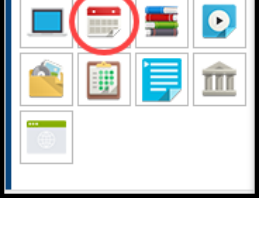

Training Clea

Learning Search

Q Search for learning

| Filters          | Reset |
|------------------|-------|
| DURATION         | ~     |
| ТҮРЕ             | ^     |
| Curriculum       |       |
| Event            |       |
| External Content |       |
| Material         |       |
| Online Class     |       |
| Test             |       |
| MODALITY         | ~     |
| SUBJECT          | ~     |
| PROVIDER         | ~     |

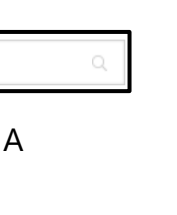

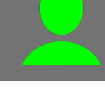

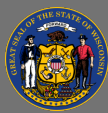

#### Learner Home

- 1. From the menu, under Learning, select Learner Home.
- 2. Enter a search term or phrase into the search field.
- 3. Up to ten training titles most relevant to your search term display.
- 4. To access one of the training items, select the training title and you will be taken to the Training Details page for that item.
- 5. If the training you are searching for was not included in the list of ten results, press the **Enter** key to receive more search results on the Learning Search page.

#### **Events Calendar**

- 1. From the menu, under Learning, select **Events Calendar**. A calendar appears for the current month.
- 2. If you are searching for a training you know is going to be held on a specific date, use the calendar navigation arrows on the top to page forward through the months.
- 3. The calendar shows classroom training sessions that have been scheduled. Hover over the Event name to view more information. Select the **Event name** and you will be taken to the Training Details page for that particular training, where you can view additional information and see if there are seats available.

### Browse for Training

- 1. From the menu, under Learning, select **Browse for Training**.
- 2. A list of all available training in the catalog appears.
- 3. Use the tools on the page to sort or filter the catalog.
  - a. From the training menu, filter by **Featured**, **Popular**, or **Newest**.
  - b. Use the Type list to toggle search results by training type. For example, select the calendar "**Events**" icon to see only classroom training.
  - c. Use the Date Range to specify trainings occurring in a certain period.
  - d. Use the Location filter to select trainings occurring in a predefined location.
  - e. Toggle between the **Tile** and **List** views using the buttons at the top of the results.

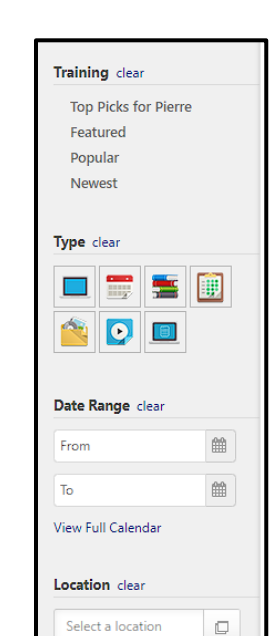

#### Hi Jackie! What would you like to learn today? Q. Search training

| TUESDAY                                                     | WEDNESDAY                                                                                                    | THURSDAY                                                                                                    | FRIDAY |  |
|-------------------------------------------------------------|----------------------------------------------------------------------------------------------------|----------------------------------------------------------------------------------------------------|--------|--|
| 25                                                          | 26                                                                                                    | 27                                                                                                    | 28     |  |
| Crpative Problem<br>Soling<br>9:00 AM CST- United<br>States | Creative Problem Sol<br>9:00 AM - 12:00 PM<br>United States<br>This 2 day in-person                                                                                                    | Creative Problem Solving 10/19<br>9:00 AM - 12:00 PM CST<br>United States<br>This 2 day in-person class will teach you ways to become creative |        |  |
| 4                                                           | problem solvers. You will learn new ways to look at problems and new<br>ways to create solutions. We will meet each day from 9:00AM-<br>122.00PM in the Training Room.<br>Session Contact: Lori Mullen |                                                                                                    |        |  |